# Start Here

# CaptureOne™ TM-S1000

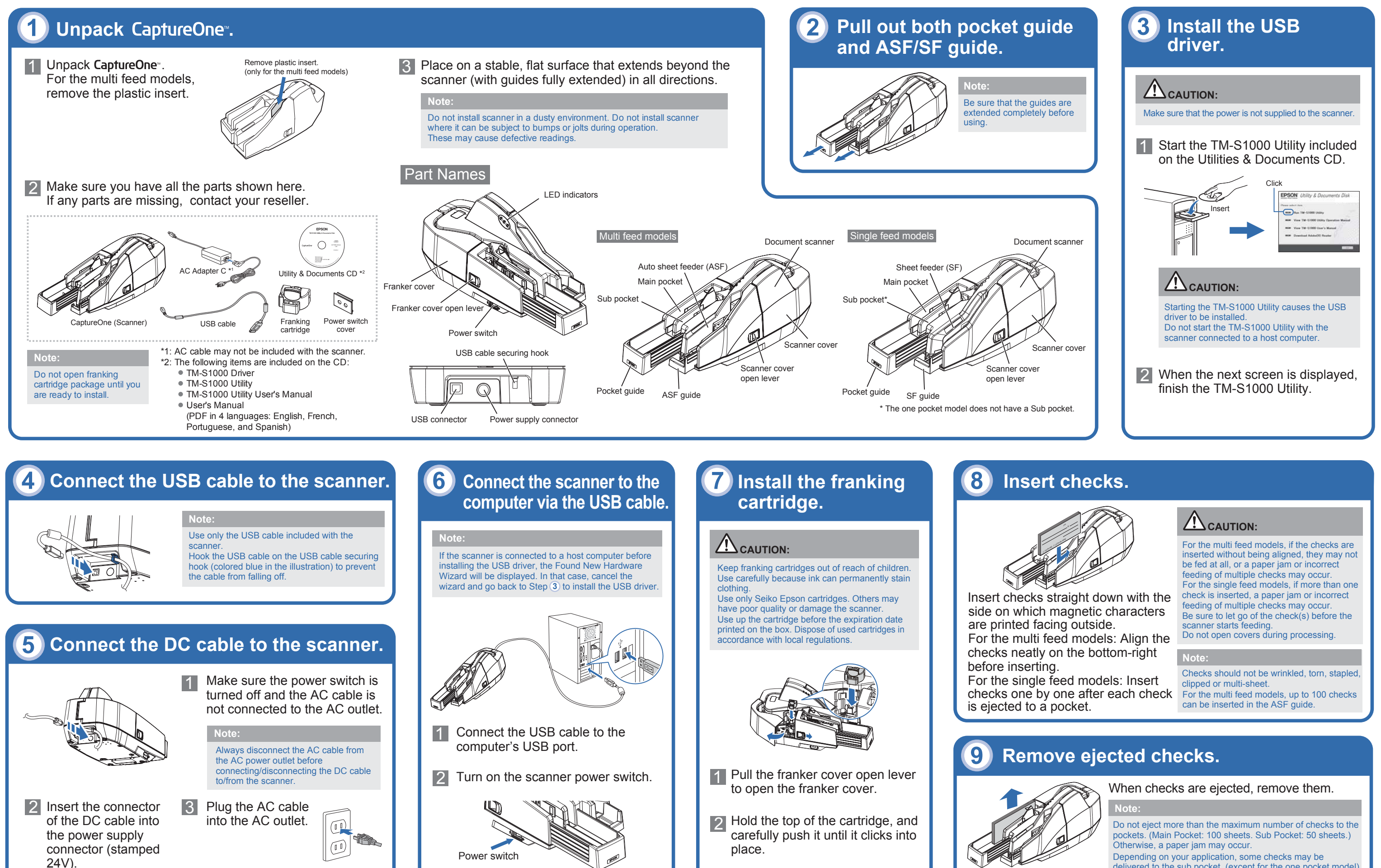

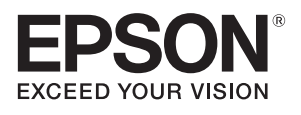

Depending on your application, some checks may be delivered to the sub pocket. (except for the one pocket model)

# LED Indicators

### POWER LED Comes on when the scanner power is on.

ERROR LED

- Comes on when the
- scanner is off line (and when the scanner cover or franker cover is open.)
- Flashes when an error occurs or when waiting for document removal. (See "Troubleshooting" for more information.)

POWER LED

ERROR LED

-DOCUMENT LED

# DOCUMENT LED

- · Comes on when the scanner is ready to process documents in the ASF /SF or while the scanner is processing documents.
- Flashes when the scanner is waiting for document insertion.

# Power Switch

Press the power switch to turn on or off the scanner.

## Power Switch Cover

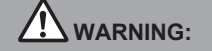

If a machine failure has occurred while the included power switch cover is attached, unplug the power cable immediately Continued use may result in a fire hazard.

The power switch cover is intended to prevent the power switch from being pressed accidentally. To use the cover, place it over the power switch. When turning on or off of the switch is required, insert a pointed object into one of the holes of the cover, and press the switch.

When the scanner is stored or not in use for an extended period, turn off the power switch and disconnect the power cord.

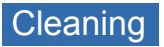

Clean scanner and MICR unit every six months or 100,000 passes. It is recommended to clean them once per week or once every 2,000 checks for good reading results.

Do not clean scanner with detergent, benzine, water, or other liquid. Never apply liquid directly to the scanner glass.

Be careful not to spill liquid into the scanner mechanism or electronic components. This could permanently damage the mechanism and circuitry. Never use sticky cleaning sheets to clean MICR unit.

# Cleaning the Image Scanner

Open scanner cover and lightly wipe the areas shown above with a soft, dry cloth. If lens is smeared with grease, wipe it with a cloth lightly dipped in alcohol. After that, wipe off all remaining alcohol.

Then, close scanner cover until it clicks into place.

# **2** Cleaning the MICR Unit

• Use an approved Epson MICR cleaner card.

- KIC Team. Inc.
- Waffletechnology (R) MICR cleaning card (model:CS1B15WS)
- Epson Check Scanner Cleaning Kit (model:KWEPS-KCS2) • Use TM-S1000 Utility & Documents CD or your application for MICR
- cleaning.
- It is recommended to clean the image scanner after cleaning the MICR unit.

# **Specifications**

| Operating<br>environment                             | CPU                                                   | 30/60 dpm models without using IQA or single feed<br>models: Pentium 4 1.2 GHz or more<br>Multi feed models using IQA or 90 dpm model without<br>using IQA: Pentium 4 2.0 GHz or more                                                                   |
|------------------------------------------------------|-------------------------------------------------------|----------------------------------------------------------------------------------------------------|
|                                                      | Memory                                                | 30/60 dpm models without using IQA or single feed<br>models: 256 MB or more above the minimum OS<br>system requirements<br>Multi feed models using IQA or 90 dpm model without<br>using IQA: 512 MB or more above the minimum OS<br>system requirements |
|                                                      | HDD                                                   | Free space of more than 30 MB (with the driver installed)                                                                                                    |
| Processing speed<br>(only for the multi feed models) |                                                       | 30 dpm, 60 dpm, or 90 dpm depending on the model.                                                                                                    |
| Image Scanner                                        |                                                       | CIS (Contact Image Sensor)                                                                                                    |
| Resolution                                           |                                                       | 200 × 200 dpi, 120 × 120 dpi, 100 × 100 dpi                                                                                                    |
| Gradation                                            |                                                       | 256-level gray scale, 2 values (Black and White)                                                                                                    |
| Data format                                          |                                                       | Gray scale: TIFF, JPEG, BMP, Raster<br>Black and White: TIFF (CCITT Group4), BMP                                                                                                    |
| Scanning area (W × L)                                |                                                       | 100* (*fixed) × max. 235 mm {3.94* (*fixed) × max.<br>9.25 in}                                                                                                    |
| Scanning speed                                       |                                                       | 500 mm/s {19.69 in/s}                                                                                                    |
| Paper                                                | Туре                                                  | Normal paper (single-ply only)                                                                                                    |
|                                                      | Size (H × L)                                          | 68 ~ 120 mm {2.68 ~ 4.72 in} × 120 ~ 235 mm {4.72 ~ 9.25 in}                                                                                                    |
|                                                      | Thickness                                             | 0.075 ~ 0.2 mm {0.003 ~ 0.008 in} (single-ply only)                                                                                                    |
|                                                      | Weight                                                | 60 ~ 120 g/m <sup>2</sup> {16 ~ 32 lb}                                                                                                    |
| ASF/SF paper supply                                  |                                                       | ASF (for multi feed models): 100 sheets or fewer<br>SF (for single feed models): one sheet                                                                                                    |
| Pocket<br>storage                                    | Main<br>pocket                                        | 100 sheets or fewer (when the paper thickness is 0.13 mm or less.) However, the total thickness must be 13 mm or less including warps.                                                                                                    |
|                                                      | Sub pocket<br>(except for<br>the one<br>pocket model) | 50 sheets or fewer (when the paper thickness is 0.13 mm or less.) However, the total thickness must be 6.5 mm or less including warps.                                                                                                    |
| Franking                                             | Туре                                                  | Exclusive franking cartridge (EFC-01)                                                                                                    |
| cartridge                                            | Ink color                                             | Red                                                                                                    |
|                                                      | Life of ink                                           | 18,000 times (based on Epson's standard pattern used for printing.)                                                                                                    |
| Power supply                                         |                                                       | +24 V ± 10%                                                                                                    |
| Current                                              | Operating                                             | 1.0 A                                                                                                    |
| consumption                                          | Standby                                               | 0.2 A                                                                                                    |
| Interface                                            |                                                       | USB [compliance: USB 2.0, communication speed:<br>Hi-Speed (480 Mbps)/Full-Speed (12 Mbps)]*1                                                                                                    |
| Reliability                                          | Life                                                  | 1,000,000 sheets                                                                                                    |
| Temperature                                          | Operating                                             | 10 ~ 40°C {50 to 104°F}                                                                                                    |
|                                                      | Storage                                               | When packed: -20 ~ 60°C {-4 to 140°F}<br>(within 120 hours at -20°C {-4°F} or 60°C {140°F})                                                                                                    |
| Humidity                                             | Operating                                             | 20 ~ 80% (non-condensing)                                                                                                    |
|                                                      | Storage                                               | 5 ~ 85%                                                                                                    |
| Overall dimension<br>(W × H × D)                     |                                                       | 355 × 176 × 160 mm {14.0 × 6.93 × 6.30 in}                                                                                                    |
| Mass (approx.)                                       |                                                       | Multi feed models: 4.0 kg {8.8 lb}<br>Single feed models: 3.9 kg {8.6 lb}                                                                                                    |
|                                                      | A                                                     |                                                                                                    |

lpi: dots per inch (25.4 mm)

Mbps: megabits per second

IQA (Image Quality Assurance): Conforms to the recommendations of FSTC (Financial Services Technology Consortium).

\*1: When using a Full-Speed USB interface, the product performance declines.

# Troubleshooting

ERROR LED is Flashing or Lit

- Make sure that the covers are properly closed.
- If a paper jam has occurred, remove the jammed paper, referring to the next section "Paper Jams."
- Turn off the scanner, and then turn it on after a while. If the error persists, consult a qualified service person for repair.

### Paper Jams

Open the scanner cover or franker cover to remove the jammed paper.

# Important Safety Information

This section presents important information intended to ensure safe and effective use of this product. Read this section carefully and store it in an accessible location

# Key to Symbols

The symbols in this manual are identified by their level of importance, as defined below. Read the following carefully before handling the product.

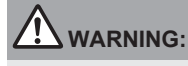

Warnings must be followed carefully to avoid serious bodily injury.

Cautions must be observed to avoid minor injury to yourself or damage to your equipment.

# Safety Precautions

Shut down your equipment immediately if it produces smoke, a strange odor, or unusual noise. Continued use may lead to fire. Immediately unplug the equipment and contact your dealer or a Seiko Epson service center for advice

Never attempt to repair this product yourself. Improper repair work can be dangerous.

- Never disassemble or modify this product. Tampering with this product may result in injury or fire.
- Use the specified AC Adapter (Epson AC Adapter. C, Model: M235A) only. Be sure your power cable meets the relevant safety standards and includes a power-system ground terminal (PE terminal). Otherwise shock may result. Be sure to use the specified power source.

Connection to an improper power source may cause fire. Do not allow foreign matter to fall into the equipment. Penetration by foreign objects may lead to fire.

If water or other liquid spills into this equipment, do not continue to use it. Continued use may lead to fire. Unplug the power cord immediately and contact your dealer or a Seiko Epson service center for advice. Before moving the product, unplug it and unplug all cables connected to it. Do not use aerosol sprayers containing flammable gas inside or around this product. Doing so may cause fire.

# LED RADIATION

- **CLASS 1 LED PRODUCT** Maximum output: 320 µW
- Emitted wavelength: 515-540nm (Green)
- Test Specification: IEC 60825-1 (2001)

# 

Do not connect cables in ways other than those mentioned in this manual. Different connections may cause equipment damage and burning

Be sure to set this equipment on a firm, stable, horizontal surface. Product may break or cause injury if it falls.

Do not use in locations subject to high humidity or dust levels. Excessive humidity and dust may cause equipment damage or fire.

Do not place heavy objects on top of this product. Never stand or lean on this product. Equipment may fall or collapse, causing breakage and possible injury

To ensure safety, unplug this product before leaving it unused for an extended period

### Notes on Usage

- When using the scanner, do not open the covers.
- Protect the scanner from impact.
- Do not apply excessive force to the scanner case.
- Do not place food or beverages such as coffee on the scanner case.
- Do not change the settings of the DIP switch under the bottom cover.

# Notes on Installation

- · Be sure that the scanner is installed horizontally.
- Do not install the scanner in a dusty place.
- Install the scanner away from magnetic devices.
- · Cables or other foreign objects must not be caught on the scanner.

### Notes on Transportation

- · Keep the scanner upright and horizontal during transportation.
- Ensure that the ASF/SF and pocket guides are fully inserted during transportation.

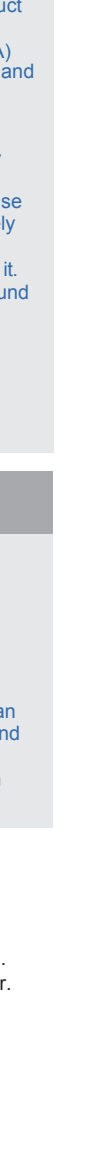

# EMC and Safety Standards Applied

### WARNING

The connection of a non-shielded interface cable to this scanner will invalidate the EMC standards of this device.

You are cautioned that changes or modifications not expressly approved by Seiko Epson Corporation could void your authority to operate the equipment

**CE Marking** 

The scanner conforms to the following Directives and Norms:

Directive 2004/108/EC EN 55022 Class B

EN 55024

| IEC 61000-4-2  |
|----------------|
| IEC 61000-4-3  |
| IEC 61000-4-4  |
| IEC 61000-4-5  |
| IEC 61000-4-6  |
| IEC 61000-4-8  |
| IEC 61000-4-11 |

FCC Compliance Statement For American Users

This equipment has been tested and found to comply with the limits for a Class A digital device, pursuant to Part 15 of the FCC Rules. These limits are designed to provide reasonable protection against harmful interference when the equipment is operated in a commercial environment.

This equipment generates, uses, and can radiate radio frequency energy and, if not installed and used in accordance with the instruction manual, may cause harmful interference to radio communications.

Operation of this equipment in a residential area is likely to cause harmful interference, in which case the user will be required to correct the interference at his own expense

### For Canadian Users

This Class A digital apparatus complies with Canadian ICES-003.

À l'intention des utilisateurs canadiens

Cet appareil numérique de classe A est conforme à la norme canadienne NMB-003

## Restriction of Use

When this product is used for applications requiring high reliability/safety, such as transportation devices related to aviation, rail, marine, automotive, etc.; disaster prevention devices; various safety devices, etc.; or functional/precision devices, etc.; you should use this product only after giving consideration to including fail-safes and redundancies into your design to maintain safety and total system reliability. Because this product was not intended for use in applications requiring extremely high reliability/safety, such as aerospace equipment, main communication equipment, nuclear power control equipment, or medical equipment related to direct medical care, etc., please make your own judgment on this product's suitability after a full evaluation. Indication of the manufacturer and the importer in accordance with require-

ments of directive 2011/65/EU (RoHS)

Manufacturer: SEIKO EPSON CORPORATION

Address: 3-5, Owa 3-chome, Suwa-shi, Nagano-ken 392-8502, Japan Web site: http://www.epson.com/

Importer: EPSON EUROPE B.V.

Address: Atlas Arena, Asia Building, Hoogoorddreef 5,1101 BA Amsterdam Zuidoost The Netherlands

Web site: http://www.epson.com/europe.html

All rights reserved. No part of this publication may be reproduced, stored in a retrieval system, or transmitted in any form or by any means, electronic, mechanical, photocopying, recording, or otherwise, without the prior written permission of Seiko Epson Corporation. No patent liability is assumed with respect to the use of the information contained herein. While every precaution has been taken in the preparation of this publication. Seiko Epson Corporation assumes no responsibility for errors or omissions. Neither is any liability assumed for damages resulting from the use of the information contained herein

Neither Seiko Epson Corporation nor its affiliates shall be liable to the purchaser of this product or third parties for damages, losses, costs, or expenses incurred by purchaser or third parties as a result of: accident, misuse, or abuse of this product or unauthorized modifications, repairs, or alterations to this product, or (excluding the U.S.) failure to strictly comply with Seiko Epson Corporation's operating and maintenance instructions. Seiko Epson Corporation shall not be liable against any damages or problems arising from the use of any options or any consumable products other than those designated as Original Epson Products or Epson Approved Products by Seiko Epson Corporation

Depending on the area, the interface cable may be included with the product. If so, use that cable

Seiko Epson Corporation shall not be held liable for any damage resulting from electromagnetic interference that occurs from the use of any interface cables other than those designated as Epson approved products by Seiko Epson Corporation. EPSON is a registered trademark of Seiko Epson Corporation. Exceed Your Vision is a registered trademark or trademark of Seiko Epson Corporation. All other trademarks are the property of their respective owners and used for identification purpose only.

Microsoft, Windows, Windows Vista, and Windows Server are registered trademarks of Microsoft Corporation in the United States and/or other countries. NOTICE: The contents of this manual are subject to change without notice. Copyright © 2009 by Seiko Epson Corporation, Nagano, Japan.